#### DODANIE DO PLATFORMY MONITOROWANIA MAGAZYNÓW PYLONTECH H1 & H2

- 1. Założenie konta na platformie monitorowania magazynów energii.
- 2. Dodanie instalacji do konta.
- 3. Podłączenie magazynu energii do platformy monitorowania.
- 4. <u>Udostępnianie instalacji.</u>
- 5. Zgrywanie logów z instalacji.
- 6. Aktualizacja.

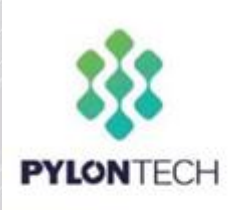

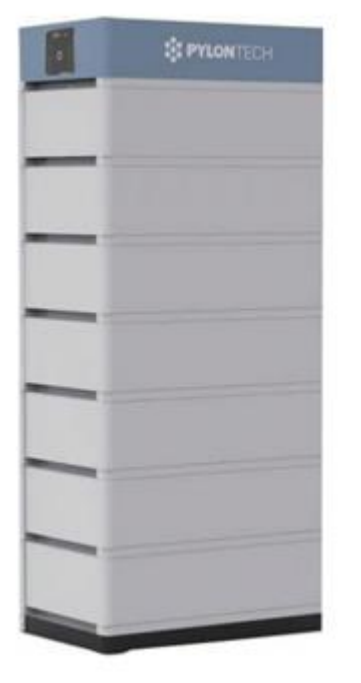

- 1. Założenie konta na platformie monitorowania magazynów energii
  - a. Zarejestruj się na stronie : <u>https://home.solarmanpv.com/login</u>

| E-mail         | Telefon        | Nazwa Użytkownika   |
|----------------|----------------|---------------------|
| ⊠ support@k    | eno-energy.con | n                   |
|                |                | h <sub>ref</sub> d. |
|                |                | Zapomniałeś hasła?  |
|                | Lo             | bgin                |
| Szybkie logowa | nie 🚺 🚳        | Zarejestruj         |

b. Uzupełnij dane do rejestracji.

| 🗄 Hasło                    |      |
|----------------------------|------|
|                            | مہرہ |
| 🔒 Potwierdź hasło          | ٢    |
| ☑ Kod weryfikacyjny Wyślij |      |

Zaloguj się przy użyciu istniejącego konta

#### 2. Dodanie instalacji do konta.

a. Aby utworzyć nową instalację logujemy się na swoim koncie i wchodzimy w opcję Utwórz nowy zakład.

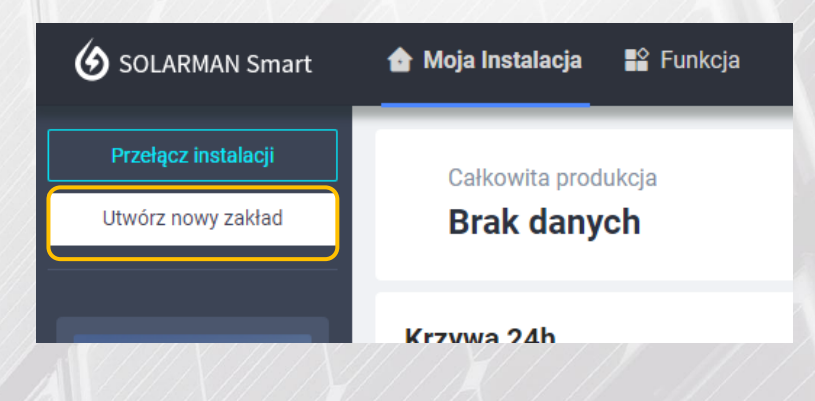

b. Wybieramy Stwórz teraz.

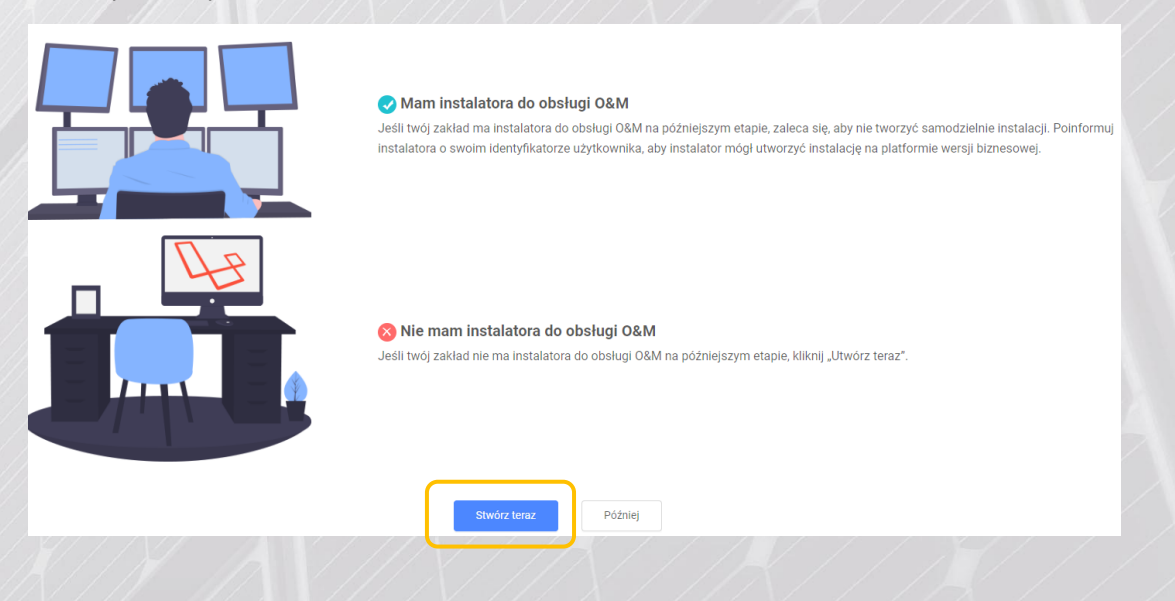

c. W nowym oknie uzupełniamy wszystkie parametry dotyczące instalacji po czym wybieramy Koniec.

## emiternet

d. Następnie pojawi się nowe okno w którym dodajemy numer seryjny z jednostki BMS. Numer seryjny BMS znajduje się po stronie złącz DC jednostki BMS, przy przycisku START.

|     |        | Plant (  | Created Successfully                                            |                       |                                              |  |
|-----|--------|----------|-----------------------------------------------------------------|-----------------------|----------------------------------------------|--|
|     |        | Î.Î      | Add a Logger<br>Logger może zbierać dane z pov<br>na platformę. | viązanych urządzeń    | w zakładzie i przesyłać je<br>Idź, aby dodać |  |
|     |        |          | Później możesz operować w "Szcz                                 | zegółach instalacji". | Później                                      |  |
| SN: | Proszę | podać SN |                                                                 |                       |                                              |  |
|     | Doda   | aj       |                                                                 |                       |                                              |  |
|     |        |          |                                                                 |                       | Start                                        |  |

e. Po przyciśnięciu przycisku "Dodaj" możemy przejść automatycznie do podłączenia magazynu do Internetu lub wykonać to później. Naciskając przycisk start przejedziemy od razu do konfiguracji jednostki.

| ×                                                                                                    |
|----------------------------------------------------------------------------------------------------|
| Device Added                                                                                                    |
| Please follow the steps to complete the networking configuration.                                                                        |
| 1. Your device requires networking configuration.                                                                                        |
| <ol><li>If the networking configuration is not completed or the communication is<br/>not normal, please follow the steps here.</li></ol> |
| Start                                                                                                    |

- 3. Podłączenie magazynu energii do platformy monitorowania.
  - a. Jednostka BMS udostępnia swoją sieć "AP\_123456" gdzie 12346 to numer seryjny. Sieć jest otwarta i niezabezpieczona żadnym hasłem, należy się z nią połączyć :

| (7. | IGEN-HILINK<br>Connected, secured               |         |  |
|-----|-------------------------------------------------|---------|--|
| (h. | AP_1701653002<br>Secured<br>Connect automatical | lly     |  |
|     |                                                 | Connect |  |
| (h. | act-blue<br>Secured                             |         |  |

b. Otwórz przeglądarkę i wpisz adres : 10.10.100.254

| lindows Security                                                                 | :                                                   |
|----------------------------------------------------------------------------------|-----------------------------------------------------|
| Aicrosoft Edge                                                                   |                                                     |
| he server 10.10.100.254 is asking<br>assword.                                    | g for your username and                             |
| hat server also reports: "USER LO                                                | OGIN".                                              |
|                                                                                  |                                                     |
| Varning: Your username and pas                                                   | sword will be sent using basic                      |
| Varning: Your username and pas<br>uthentication on a connection t                | sword will be sent using basic<br>hat isn't secure. |
| Varning: Your username and pas<br>uthentication on a connection t<br>admin       | sword will be sent using basic<br>hat isn't secure. |
| Varning: Your username and pas<br>uthentication on a connection t<br>admin       | sword will be sent using basic<br>hat isn't secure. |
| Varning: Your username and pas<br>uthentication on a connection t<br>admin       | sword will be sent using basic<br>hat isn't secure. |
| Varning: Your username and pas<br>uthentication on a connection t<br>admin<br>OK | sword will be sent using basic<br>hat isn't secure. |

Login : admin Hasło : admin

1 emiternet

c. Otworzy się okno ustawień połączenia z Internetem. Przechodzimy do Quick Set :

|                  |                                                     | Help                                                                                                    |      |
|------------------|-----------------------------------------------------|----------------------------------------------------------------------------------------------------|------|
| Status<br>Wizard | - Inverter information<br>Inverter serial number    | D04033112149 The device can be use                                                                                                    | d    |
| Quick Set        | Firmware version (main)                             | as a wireless access<br>point (AP mode) to                                                                                                    |      |
| Advanced         | Firmware version (slave)                            | facilitate users to                                                                                                    |      |
| Ungrado          | Inverter model                                      | configure the device, o<br>can also be used as a                                                                                                    | r it |
| Opgrade          | Rated power                                         | W wireless information                                                                                                    |      |
| Restart          | Current power                                       | W terminal (STA mode) to<br>connect the remote                                                                                                    | )    |
| Reset            | Yield today                                         | 0.0 kWh server via wireless rout                                                                                                    | ter. |
|                  | Total yield                                         | 0.0 kWh Status of remote serv                                                                                                    | /er  |
|                  | Alerts                                              | •Not connected:                                                                                                    |      |
|                  | Last updated                                        | 0 Connection to server<br>failed last time.                                                                                                    |      |
|                  | + Device information<br>+ Remote server information | If under such status,<br>please check the issue<br>as follows:<br>(1) check the device<br>information to see<br>whether IP address is<br>obtained or not; | 5    |

#### d. Wyszukujemy sieć do której chcemy podłączyć magazyn i wypisujemy hasło sieci.

| Status    |  |
|-----------|--|
| Wizard    |  |
| Quick Set |  |
| Advanced  |  |
| Upgrade   |  |
| Restart   |  |
| Reset     |  |
|           |  |

| Network name (SSID)<br>(Note: case sensitive)   | PYLONTECH-RESE/ Search |
|-------------------------------------------------|------------------------|
| Encryption method                               | WPA2PSK ~              |
| Encryption algorithm                            | AES 🗸                  |
| Password (8-64 bytes)<br>(Note: case sensitive) |                        |
| Obtain an IP address automatically              | Enable ~               |
| IP address                                      | 0.0.0.0                |
| Subnet mask                                     | 0.0.0.0                |
| Gateway address                                 | 0.0.0.0                |
| DNS server address                              | 10.10.100.254          |

\*Note: After clicking Save, the system will restart immediately.

| aave |  |
|------|--|

In this page, you can click the "Search" button to automatically search for nearby wireless access point, and connect your device to it by setting the network parameters.

Help

connected to internet or

× | Englis

\*

\*Note: If you haven't set this kind of device before, please follow the setup wizard.

\*Note: After clicking Save, the system will restart immediately.

You need to re-login the configuration interface after restart.

| Advanced SSID BSSID RSS<br>Advanced Upgrade PYLONTECH-<br>Restart BESEARCH 6:74:9C:2D:78:9E 100<br>PYLONTECH-<br>RESEARCH 6:74:9C:2D:83:86 86<br>3405545848888888888888 | SI Channel 0 1 11      | available. |
|----------------------------------------------------------------------------------------------------|------------------------|------------|
| Advanced VLONTECH-<br>Upgrade PYLONTECH-<br>Restart 8:74:9C:2D:78:9E 100<br>PYLONTECH-<br>RESEARCH 6:74:9C:2D:83:86 86<br>3005:VEREREIEDEVER                            | 0 1                    |            |
| Restart PYLONTECH-<br>RESEARCH 6:74:9C:2D:83:66 86                                                                                                    | 11                     |            |
| 360座出新南新校路                                                                                                    | 11 N                   |            |
| Reset 0-088C D0:FA:1D:2E:B:8C 47                                                                                                    | <ul> <li>1)</li> </ul> |            |
| O MXCHIP 848FF5 B0:F8:93:84:8F:F6 47                                                                                                    | 6                      |            |
| O AP 4010081005 9C:D8:63:79:48:C0 45                                                                                                    | 8                      |            |
| PYLONTECH-<br>RESEARCH 6:74:9C:2D:83:62 42                                                                                                    | 6                      |            |
| PYLONTECH-<br>RESEARCH 6:74.9C:2D:78:72 23                                                                                                    | 6                      |            |
| AP_1701683607 98:D8:63:F:6D:65 16                                                                                                    | 6                      |            |
| measlab 82:EA:7:14:82:9F 13                                                                                                    | 1                      |            |
|                                                                                                    | 196                    | *          |

#### e. Po podłączeniu pojawi się status podłączenia magazynu do sieci.

rese

| 0.0 kW             | Yield today          |
|--------------------|----------------------|
| 0.0 kW             | Total yield          |
|                    | Alerts               |
|                    | Last updated         |
|                    | Device information   |
| 403311214          | Device serial number |
| MW3_14_B505_1.1    | Firmware version     |
| Enabl              | Wireless AP mode     |
| AP_403311214       | SSID                 |
| 10.10.100.25       | IP address           |
| 9C:D8:63:C5:08:6   | MAC address          |
| Enabl              | Wireless STA mode    |
| PYLONTECH-RESEARCH | Router SSID          |
| 1009               | Signal Quality       |
| 172.30.12.21       | IP address           |
| 98 D8 63 C5 08 6   | MAC address          |

Status of remote server \*Not connected: Connection to server failed liast time. If under such status, please check the issues as follows: (1) check the device information to see whether IP address is obtained or not; (2) check if the router is

 (2) check if the router is connected to internet or not;
 (3) check if a frewall is set on the router or not;

\*Connected: Connection to server successful last time;

+Unknown: No connection to server Please check again in 5 minutes.

+ Remote server information

#### Web Vec.1.0.24

f. Po dodaniu baterii do platformy monitorowania, przechodzimy do platformy monitorowania i sprawdzamy czy instalacja jest online. Od tej pory będziemy mogli monitorować parametry pracy baterii.

| SOLARMAN Smart                                        | My Plant 88 F        | Function      |                     | 💭 English 🗸 🌑 SolarMAN160506300: |
|-------------------------------------------------------|----------------------|---------------|---------------------|----------------------------------|
| Create Plant                                          | Logger Batte         |               |                     |                                  |
|                                                       | Device Name          | Device Status | Updated Time 🛱      | Operation                        |
| Nord                                                  | Logger<br>4033112143 | Online        | 2020-11-11 13-48:00 | Check More V                     |
| Shanghai Pylon<br>Technologies Experiment<br>Piatform |                      |               |                     |                                  |
| Add a Logger                                          |                      |               |                     |                                  |
| and Overview                                          |                      |               |                     |                                  |
| E Device                                              |                      |               |                     |                                  |
| Authorization                                         |                      |               |                     |                                  |
| 🙇 Alerts                                              |                      |               |                     |                                  |
| 🖿 Plant detail                                        |                      |               |                     |                                  |
| Plant Settings                                        |                      |               |                     |                                  |
| Delete                                                |                      |               |                     | 1 record(s) < 1 > 20 / page ∨    |
|                                                       |                      |               |                     |                                  |

- 4. Udostępnianie instalacji.
  - a. Przechodzimy w platformie monitorowania do instalacji którą będziemy udostępniać

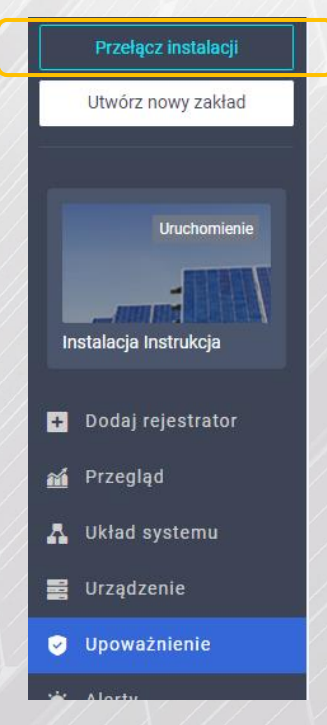

b. Następnie w prawym górnym rogu przycisk Autoryzować:

|                     | Autoryzować                 |                 |
|---------------------|-----------------------------|-----------------|
| c. W polu wpisać KE | NO i wybrać : Keno & Emiter |                 |
| Keno & Emiter       | 2<br>1050 keno              | 3               |
|                     | Wstecz Potwierd2            | Rekordy 2 < 1 > |

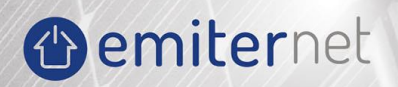

d. Następnie wybrać admin i zaakceptować.

| When you authorize a                              | plant to a business unit, please assign the                                                                                                    | role first. Notice 1 | The business unit will only be able to check the                                                                                                    |
|---------------------------------------------------|----------------------------------------------------------------------------------------------------|----------------------|----------------------------------------------------------------------------------------------------|
| content or operate the<br>You are going to author | functions you have set.<br>arize other plants to the business unit. The                                                                                                   | e business unit will | continue to play the same role.                                                                                                    |
| Creat<br>Great<br>tion<br>mma<br>carrie           | dinary member<br>many members can check the produc<br>ratas, detailed information, alert infor-<br>tion and device information. But they<br>not edit or net up the plant. | 2                    | Admin<br>In addition to having the functions of ord<br>wary members, Admin can set up or ope-<br>rate the plant and device, but cannot del<br>eff the plant. |

Od tego momentu zdalnie za pomocą serwisu mogą zostać zgrane zdalnie logi oraz może zostać zaktualizowany zdalnie BMS warunkiem jest by instalacja była online.

- 5. Zgrywanie logów z instalacji.
  - a. Przechodzimy do zakładki Export.

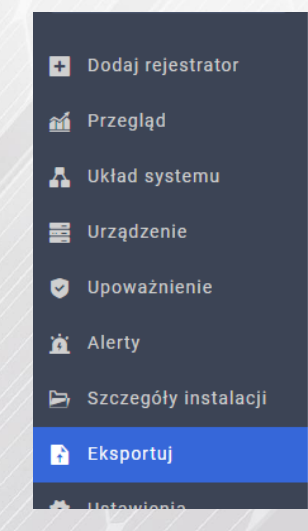

b. Wybieramy "Dane urządzenia" następnie dane z jakiego okresu maja zostać pobrane i przechodzimy do przycisku Eksportuj, na komputer zostanie pobrany plik z logami.

| Dane Instalacji             | Dane urządzenia    | ]                     |                   |
|-----------------------------|--------------------|-----------------------|-------------------|
| Vybierz urządzenie          |                    |                       |                   |
| Y220904D10120504<br>Bateria |                    |                       |                   |
|                             |                    |                       |                   |
| yp danych                   |                    |                       |                   |
| Szczegółowe dane            | Statystyki dzienne | Statystyki miesięczne | Statystyki roczne |
|                             |                    |                       |                   |
| /ybierz okres               |                    |                       |                   |
|                             |                    |                       |                   |

#### 6. Aktualizacja.

a. W celu zaktualizowania magazynu prosimy o kontakt z serwisem, warunkiem jest dostępność instalacji w platformie monitorowania oraz udostępnienie instalacji.